#### Finding God by Loyola Press

### How to sign up on line and find your assignments

#### Go to https://www.loyolapress.com

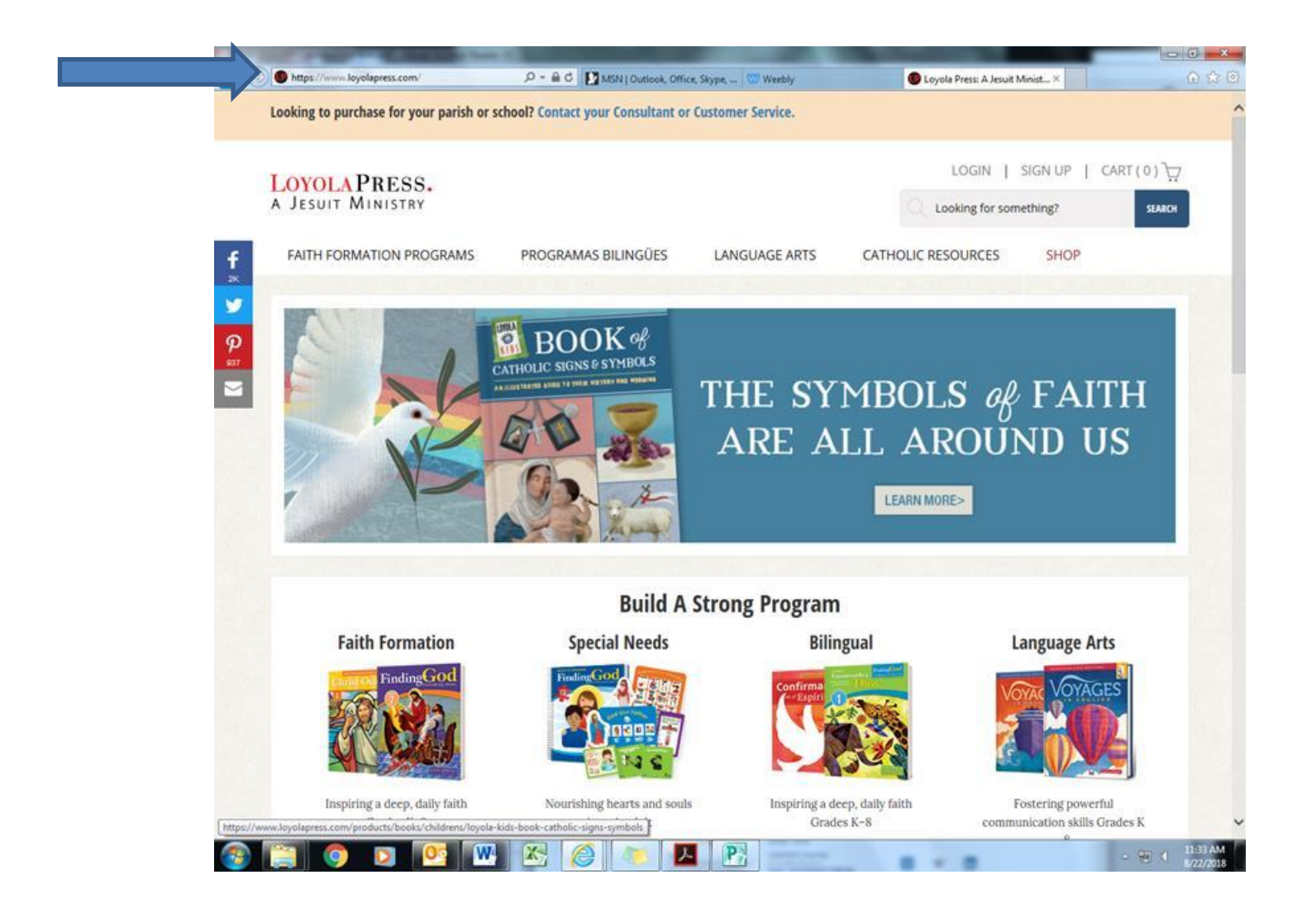

#### Click on: Loyola Press-Official Site

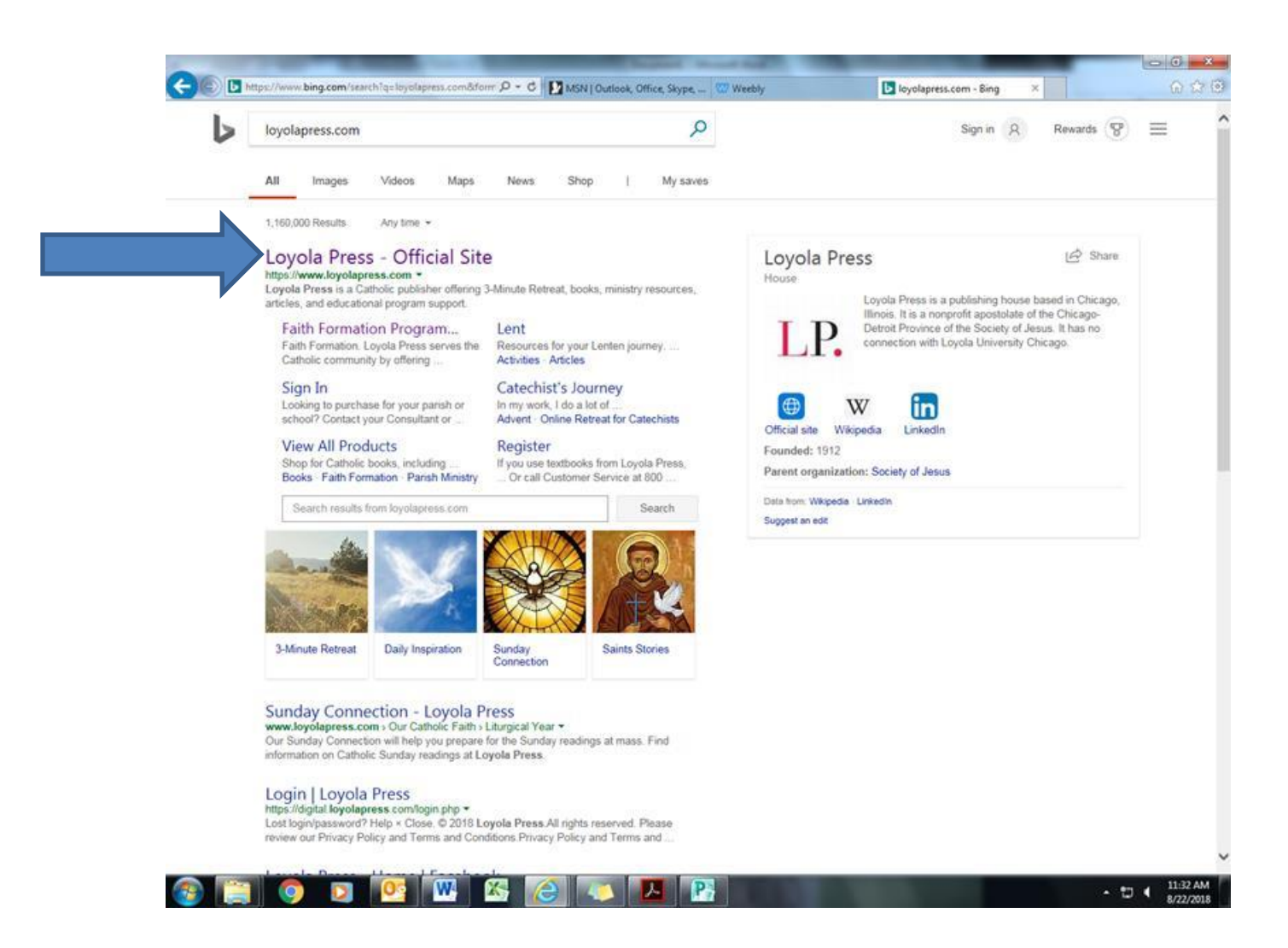

### Click on SIGN UP, top right corner

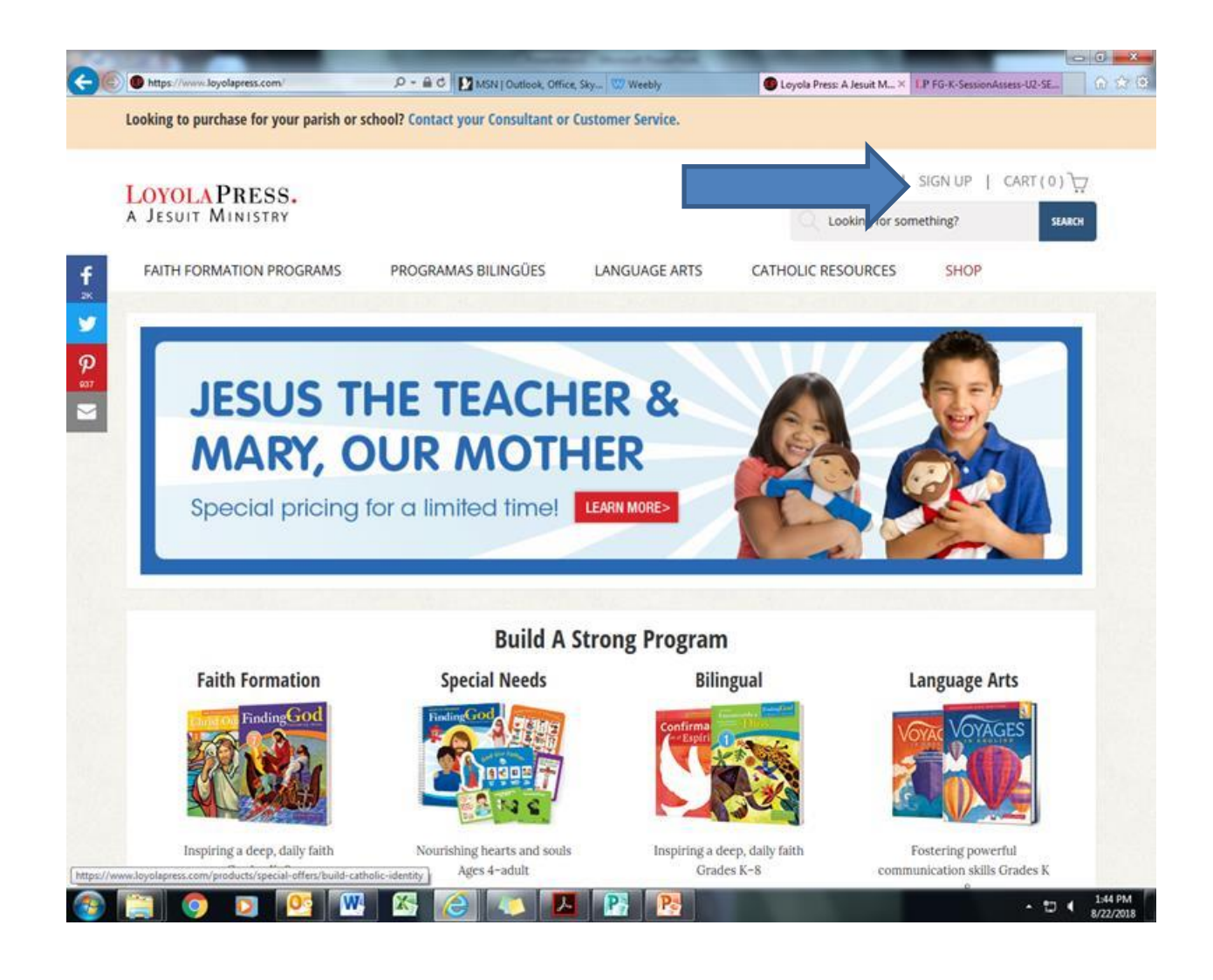

### Add your personal information

| OVOL A PRESS                                                                                |                                                                                                    |                                                                                                    | LOGIN                                                                                                    | SIGN UP   CART(0)                     |
|---------------------------------------------------------------------------------------------|----------------------------------------------------------------------------------------------------|----------------------------------------------------------------------------------------------------|----------------------------------------------------------------------------------------------------|---------------------------------------|
| JESUIT MINISTRY                                                                             |                                                                                                    |                                                                                                    | C Looking for sor                                                                                                    | mething?                              |
| FAITH FORMATION PROGRAMS                                                                    | PROGRAMAS BILINGÜES                                                                                                    | LANGUAGE ARTS                                                                                        | CATHOLIC RESOURCES                                                                                                    | SHOP                                  |
| IT VOLLARE A LEACHER OF CATEGORE                                                            | I innking in arress while program re                                                                                                    | ecourrec anni/or it vou w                                                                            | IPPS TOS PSILIPOTISTICS PSP/SPHILOTEC LIPSI                                                                                                    | P P P P P P P P P P P P P P P P P P P |
| Personal Info  Do you have a Program Account                                                | rocess is easy, quick and requires                                                                                                    | an email address.                                                                                    | isin to purchase products, you                                                                                                    | need to treate an                     |
| Personal Info Do you have a Program Acco                                                    | rocess is easy, quick and requires a second second se | s Code?                                                                                              | st:                                                                                                    | nieed to treate an                    |
| Personal Info Do you have a Program Acco First Name Last Name                               | rocess is easy, quick and requires a                                                                                                    | s Code? Password mu Be at lea                                                                        | st:<br>st 7 characters long                                                                                                    | nieed to treate an                    |
| Personal Info Do you have a Program Acco First Name Last Name Email                         | rocess is easy, quick and requires                                                                                                    | s Code?<br>Password mu<br>• Be at lea<br>• Have at<br>• Have at                                      | st:<br>st:<br>st 7 characters long<br>least one upper case letter<br>least one lower case letter                                                                     | nieed to treate an                    |
| Personal Info Do you have a Program Acco First Name Last Name Email Confirm Email           | rocess is easy, quick and requires a                                                                                                    | an email address.<br>s Code?<br>Password mu<br>Be at lea<br>Have at<br>Have at<br>Have at<br>Have at | st:<br>st:<br>st 7 characters long<br>least one upper case letter<br>least one lower case letter<br>least one number<br>least one of these special chan              | racters: #, 1, ?, ^, or @             |
| Personal Info  Do you have a Program Acco First Name Last Name Email Confirm Email Password | rocess is easy, quick and requires                                                                                                    | s Code?<br>Password mu<br>Be at lea<br>Have at<br>Have at<br>Have at<br>Not con                      | st:<br>st 7 characters long<br>least one upper case letter<br>least one lower case letter<br>least one number<br>least one of these special char<br>tain the User ID | racters: #, !, ?, ^, or @             |

### Under, **Personal Info**, you <u>must</u> check the box that askes, "Do you have a Program Access code?"

| and a particular to find have                                                                      | i or school? Contact your Consultant or (                                     | Customer Service.                                                                                                    |                                                                                                    |                                                                               |
|----------------------------------------------------------------------------------------------------|-------------------------------------------------------------------------------|----------------------------------------------------------------------------------------------------|----------------------------------------------------------------------------------------------------|-------------------------------------------------------------------------------|
| LOYOLAPRESS.<br>A Jesuit Ministry                                                                  |                                                                               |                                                                                                    | LOG<br>Looking                                                                                                    | IN   SIGN UP   CART (<br>for something?                                       |
| FAITH FORMATION PROGRAM                                                                            | 5 PROGRAMAS BILINGÜES                                                         | LANGUAGE ARTS                                                                                                    | CATHOLIC RESOUR                                                                                                    | CES SHOP                                                                      |
| Personal Info  Do you have a Program Ac                                                            | process is easy, quick and requires at<br>cess Code? What is a Program Access | n email address.                                                                                                    | si to purchase produc                                                                                                    | s, you need to create an                                                      |
| First Name<br>Last Name<br>Email<br>Confirm Email<br>Password                                      | [This is a require                                                            | Password mus<br>Be at lea:<br>Have at l<br>Have at l<br>Have at l<br>Have at l<br>Have at l<br>Have at l              | at:<br>st 7 characters long<br>east one upper case let<br>east one lower case let<br>east one number<br>east one of these speci<br>ain the User ID                              | ter<br>ter<br>al characters: #, !, ?, ∩, or @                                 |
| First Name Last Name Email Confirm Email Password Verify Password Which of the following roles for | This is a require                                                             | Password mus<br>• Be at leas<br>• Have at l<br>• Have at l<br>• Have at l<br>• Have at l<br>• Have at l<br>• Not cont | st:<br>st 7 characters long<br>east one upper case let<br>east one lower case let<br>east one number<br>east one of these speci<br>ain the User ID<br>unity? (Please select all | ter<br>ter<br>al characters: #, !, ?, ^, or @<br>that apply. This information |

# After you have entered your personal information, click **Parent** and then click **CREATE ACCOUNT**

| Confirm Email                                                                                                    | kpatty562@aol.com                    | Have at le                         | ascone number<br>ast one of these special character | s: #, !, ?, ^, or @ |
|----------------------------------------------------------------------------------------------------|--------------------------------------|------------------------------------|-----------------------------------------------------|---------------------|
| Password                                                                                                    | ••••••                               | Not conta                          | in the User ID                                      |                     |
| Verify Password                                                                                                    |                                      |                                    |                                                     |                     |
| Which of the following                                                                                                    | roles best describes your involveme  | ent in your school or parish commu | nity? (Please select all that apply.)               | This information is |
| optional and will help u                                                                                                    | s continue to develop useful online  | resources.)                        |                                                     |                     |
| Pastor / other classes                                                                                                    | rov.                                 |                                    |                                                     |                     |
| Director of Religio                                                                                                    | bus Education                        |                                    |                                                     |                     |
| Catechist                                                                                                    |                                      |                                    |                                                     |                     |
| Principal                                                                                                    |                                      |                                    |                                                     |                     |
| Teacher                                                                                                    |                                      |                                    |                                                     |                     |
| Parent                                                                                                    |                                      |                                    |                                                     |                     |
| Parish staff                                                                                                    |                                      |                                    |                                                     |                     |
| Individual reader                                                                                                    |                                      |                                    |                                                     |                     |
| □ Other                                                                                                    |                                      |                                    |                                                     |                     |
|                                                                                                    |                                      |                                    |                                                     |                     |
|                                                                                                    |                                      |                                    |                                                     |                     |
| CREATE ACCOUNT                                                                                                    |                                      |                                    |                                                     |                     |
|                                                                                                    |                                      |                                    |                                                     |                     |
| By submitting your info                                                                                                    | ormation, you are agreeing to our te | rms & conditions. We value your pr | rivacy and will not share your info                 | rmation. See our    |
| privacy policy.                                                                                                    |                                      |                                    |                                                     |                     |
|                                                                                                    |                                      |                                    |                                                     |                     |
|                                                                                                    |                                      |                                    |                                                     |                     |
|                                                                                                    |                                      |                                    |                                                     |                     |
|                                                                                                    |                                      |                                    |                                                     |                     |
|                                                                                                    |                                      |                                    |                                                     |                     |
| a second second se | Popular Areas                        | Communities                        | Sign Up for News                                    |                     |
| Membership                                                                                                    | i opulai ricus                       |                                    |                                                     |                     |

Add the access code for the grade/s you will need. Kindergarten= FG-KINDER Grades 1-6= FG-2013

#### Grades 7-8, FG-JrHigh.

| https://www.loyolaperss.com/shop/account/sign | up D + B C MSN   Outlook, Office, Skype, - | Weebly Weebly            | Coyola Press                  | *    |
|-----------------------------------------------|--------------------------------------------|--------------------------|-------------------------------|------|
| Program Access Codes                          |                                            |                          |                               |      |
| If you use textbooks from Loyola Pre          | ss, please enter your Access Code belov    | v. The code will give yo | u access to additional resour | ces. |
| Where do I find my code?                      |                                            |                          |                               |      |
| Bridges to Faith                              |                                            |                          |                               |      |
| Called to Be Catholic                         |                                            |                          |                               |      |
| chains Que Life 2016                          |                                            |                          |                               |      |
| Christ Our Life 2016                          |                                            |                          |                               |      |
| Christ Our Life 2009                          |                                            |                          |                               |      |
| Confirmed in the Spirit                       |                                            |                          |                               |      |
| Finding God Kindergarten / Art                | FG-Kinder                                  | ×                        |                               |      |
| Prints                                        |                                            |                          |                               |      |
| Finding God 2013   Grades 1-6                 | FG-2013                                    |                          |                               |      |
| Finding God 2014   Grades 7-8                 | FG-JrHigh                                  |                          |                               |      |
| Finding God Bilingual   Grades                |                                            |                          |                               |      |
| 1-6                                           |                                            |                          |                               |      |
| Finding God Bilingual   Grades                |                                            |                          |                               |      |
| 7-8                                           |                                            |                          |                               |      |
| Finding God 2005                              |                                            |                          |                               |      |
| Finding God Adaptive                          |                                            |                          |                               |      |
| God's Gift 2016                               |                                            |                          |                               |      |
| God's Gift 2009                               |                                            |                          |                               |      |

# At the bottom of the screen in blue click on CREATE ACCOUNT

| https://www.loyolapress.com/shop/account/si | phup D - A C MINIC | Dutlook, Office, Sky 🐯 Weebly | Loyola Press | × LP FG-K-SessionAssess-U2-SE                                                                                                    | 1 |
|---------------------------------------------|--------------------|-------------------------------|--------------|----------------------------------------------------------------------------------------------------|---|
| CIIII3COUL CITE 2010                        |                    |                               |              | International Conference on the Conference of Conference of Conference o |   |
| Christ Our Life 2009                        |                    |                               |              |                                                                                                    |   |
| Confirmed in the Spirit                     |                    |                               |              |                                                                                                    |   |
|                                             |                    |                               |              |                                                                                                    |   |
| Finding God Kindergarten / Art<br>Prints    | FG-KINDER          |                               |              |                                                                                                    |   |
|                                             | FC 2012            |                               |              |                                                                                                    |   |
| Finding God 2013   Grades 1-6               | FG-2013            |                               |              |                                                                                                    |   |
| Finding God 2014   Grades 7-8               | FG-JrHigh          | ×                             |              |                                                                                                    |   |
| Finding God Bilingual   Grades              |                    |                               |              |                                                                                                    |   |
| 1-6                                         |                    |                               |              |                                                                                                    |   |
| Finding God Bilingual   Grades              |                    |                               |              |                                                                                                    |   |
| 7-8                                         |                    |                               |              |                                                                                                    |   |
| Finding God 2005                            |                    |                               |              |                                                                                                    |   |
| Finding God Adaptive                        |                    |                               |              |                                                                                                    |   |
| God's Gift 2016                             |                    |                               |              |                                                                                                    |   |
| God's Gift 2009                             |                    |                               |              |                                                                                                    |   |
| 000 3 011 2003                              |                    |                               |              |                                                                                                    |   |
| Vocabulary in Action                        |                    |                               |              |                                                                                                    |   |
| CREATE ACCOUNT                              |                    |                               |              |                                                                                                    |   |
|                                             |                    |                               |              |                                                                                                    |   |
|                                             |                    |                               |              |                                                                                                    |   |
|                                             |                    |                               |              |                                                                                                    |   |
| Membership P                                | opular Areas       | Communities                   | Sign Up for  | News                                                                                                    |   |
|                                             |                    |                               |              |                                                                                                    |   |

### You now are signed up. Thank you!

| tearing to bureture ter len bu                                                                                                    | rish or school? Contact your Consulta                                                                                                    | ant or Customer Service.                                                                  |                             |                             |
|----------------------------------------------------------------------------------------------------|----------------------------------------------------------------------------------------------------|-------------------------------------------------------------------------------------------|-----------------------------|-----------------------------|
|                                                                                                    |                                                                                                    |                                                                                           |                             |                             |
| OVOLA PRESS.                                                                                                    |                                                                                                    | WELCOME, JASON                                                                            | YOUR ACCOUNT   LO           | GOUT   CART(0)              |
| A JESUIT MINISTRY                                                                                                    |                                                                                                    |                                                                                           | Looking for someth          | ing? SEARCH                 |
| FAITH FORMATION PROGRA                                                                                                    | MS PROGRAMAS BILINGÜE                                                                                                    | ES LANGUAGE ARTS (                                                                        | CATHOLIC RESOURCES          | SHOP                        |
| Thank You!                                                                                                    |                                                                                                    |                                                                                           |                             |                             |
| Thank you for creating your                                                                                                    | account on LoyolaPress.com.                                                                                                    |                                                                                           |                             |                             |
| We hope you'll take advanta<br>• The 3-Minute Retreat<br>• Saints Stories - draw i<br>• Daily Inspirations - re<br>• Sunday Connection - | ge of the many resources we have<br>- a daily moment of prayer<br>inspiration from the lives of the Sai<br>flections on today's Scriptures<br>informative articles and related ac | available, including:<br>ints<br>tivities based on the Sunday Gospe                       | l readings                  |                             |
| You'll also find special areas                                                                                                    | for Lent and Advent, as well as pag                                                                                                    | ges dedicated to <u>faith formation fo</u>                                                | children with special needs |                             |
|                                                                                                    |                                                                                                    |                                                                                           |                             |                             |
|                                                                                                    |                                                                                                    |                                                                                           |                             |                             |
| Membership                                                                                                    | Popular Areas                                                                                                    | Communities                                                                               | Sign Up for News            |                             |
| <b>Membership</b><br>My Account                                                                                                    | Popular Areas<br>3-Minute Retreats                                                                                                    | Communities<br>Social Media                                                               | Sign Up for News            | sign up                     |
| <b>Membership</b><br>My Account<br>Newsletter                                                                                            | Popular Areas<br>3-Minute Retreats<br>Sunday Connection<br>Daily Inspiration<br>Saints Biographies                                                                                | <b>Communities</b><br>Social Media<br>Catechist's Journey ®<br>IgnatianSpirituality.com ® | Sign Up for News            | side प्रम<br>nal Consultant |

### Each Family has received an assignment sheet. This is a first grader's. Lets access session 6. Due Oct. 9 or 10.

|    |                   | Th                   |                   | <b>Our Lady</b>                                                |                                                       |                                                                                              |  |
|----|-------------------|----------------------|-------------------|----------------------------------------------------------------|-------------------------------------------------------|----------------------------------------------------------------------------------------------|--|
|    | SE                |                      | Grade             | 1 FFP Ass                                                      | ignments                                              |                                                                                              |  |
|    | _                 |                      |                   | <b>Finding God</b>                                             |                                                       |                                                                                              |  |
|    |                   | c.                   |                   | 21                                                             | session=chapters in the boo                           | k                                                                                            |  |
|    |                   | Sunday               | Monday            |                                                                | Assignment to be<br>completed by the<br>meeting date! |                                                                                              |  |
| ĺ  | October           | Sept. 9, 12:30 pm    | Sept. 10, 6:45 pr |                                                                | session 6 pg. 33-38<br>session 7pg. 39-44             |                                                                                              |  |
| Ĩ  | November          | Oct. 7, 12:30 pm     | Oct. 8, 7:00 pm   | Attend either Sunday<br>day or Monday night                    | session 8 pg. 45-50                                   |                                                                                              |  |
| Î  | December          | Dec. 9, 12:30 pm     | Dec. 10, 7:00 pm  | Attend either Sunday<br>day or Monday night                    | Family Advent Celebration                             |                                                                                              |  |
|    | Classroom day     | 5                    |                   | Pizza Party Points<br>for returns.<br>Homework due in<br>class | Classroom work in class with catechist                | Bonus Pizza<br>Party Points!<br><u>With My Family</u><br>extension<br>activiy,<br>(optional) |  |
| ,  | Jan. 6th. 7th. 8  | th (sessions=chapte  | ers in the book)  | session 2 pg.9-14                                              | session 1 pg. 3-8                                     | pg. 14                                                                                       |  |
| 8  | Jan. 13th, 14th,  | , 15th               |                   | session 3 pg.15-20                                             | session 4 pg.21-26                                    | pg. 20                                                                                       |  |
| E. | Jan. 27th, 28th,  | ,29th                |                   | page 151/152                                                   | session 5 pg 27-30                                    | pg. 30                                                                                       |  |
| 1  | Feb. 3rd, 4th,5t  | th                   |                   | session 11 pg. 63-68                                           | session 12 pg. 69-74                                  | pg 68                                                                                        |  |
| į. | Feb. 10th, 11th   | ,12th                |                   | session 13 pg. 75-80                                           | session 14 pg. 81-86                                  | pg. 80                                                                                       |  |
|    | Feb. 24th, 25th   | , 26th               |                   | session 17 pg. 99-104                                          | session 16 pg. 93-98                                  | pg. 48                                                                                       |  |
|    | March 3rd, 4th,   | (March 6th Ash Wed.) | )                 | session 22 pg. 129-134                                         | session 21 pg.123-128                                 | pg. 134                                                                                      |  |
|    | March 10th, 11    | th, 12th             |                   | session 23 pg. 135-140                                         | session 24 pg. 141-146                                | pg 140                                                                                       |  |
|    | March 17th, 18    | th, 19th             |                   | session 19 pg. 111-116                                         | session 18 pg. 105-110                                | pg.116                                                                                       |  |
| )  | April 7th, 8th, 9 | 9th                  |                   | page 165/166                                                   | session 20 pg. 117-120                                | pg. 120                                                                                      |  |
| 1  | April 14th, 15th  | n, Holy Week         |                   | page 169/170                                                   | session 25 pg. 147-150                                | pg. 150                                                                                      |  |
|    |                   | Th                   |                   | Our Lady                                                       |                                                       |                                                                                              |  |

#### Now to access your child's grade level session assignment. Go click on FAITH FORMATION PROGRAMS

| ooking to purchase for your parish or sch         | nool? Contact your Consultant or Custom                               | ner Service.             |                            |
|---------------------------------------------------|-----------------------------------------------------------------------|--------------------------|----------------------------|
| LOYOLA PRESS.<br>A Jesuit Ministry                |                                                                       | WELCOME, JASON   YOUR AC | COUNT   LOGOUT   CART(0) 갖 |
| FAITH FORMATION PROGRAMS                          | PROGRAMAS BILINGÜES LAN                                               | NGUAGE ARTS CATHOLIC RE  | SOURCES SHOP               |
| Faith Formation Program                           | ns                                                                    |                          |                            |
|                                                   |                                                                       |                          |                            |
| JESUS II                                          | HE TEACHER                                                            | X &                      |                            |
|                                                   |                                                                       |                          |                            |
| MARY, O                                           | UR MOTHE                                                              | R                        |                            |
| MARY, O<br>Special pricing for                    | or a limited time!                                                    | IN MORE>                 |                            |
| MARY, O<br>Special pricing for                    | OR MOTHE                                                              | IN MORES                 |                            |
| MARY, O<br>Special pricing for                    | UR MOTHE<br>or a limited time!                                        | R MORE>                  |                            |
| MARY, O<br>Special pricing for                    | UR MOTHE<br>or a limited time! LEAR<br>Build A Stron<br>Special Needs | R<br>IN MORE>            | Language Arts              |
| Faith Formation                                   | UR MOTHE<br>or a limited time!<br>Build A Stron<br>Special Needs      | R<br>IN MORE>            | Language Arts              |
| Faith Formation                                   | UR MOTHE<br>or a limited time!                                        | R<br>IN MORE>            | Language Arts              |
| MARY, O<br>Special pricing for<br>Faith Formation | UR MOTHE<br>or a limited time!                                        | R<br>IN MORES            | Language Arts              |

#### In the gray area, click on FINDING GOD

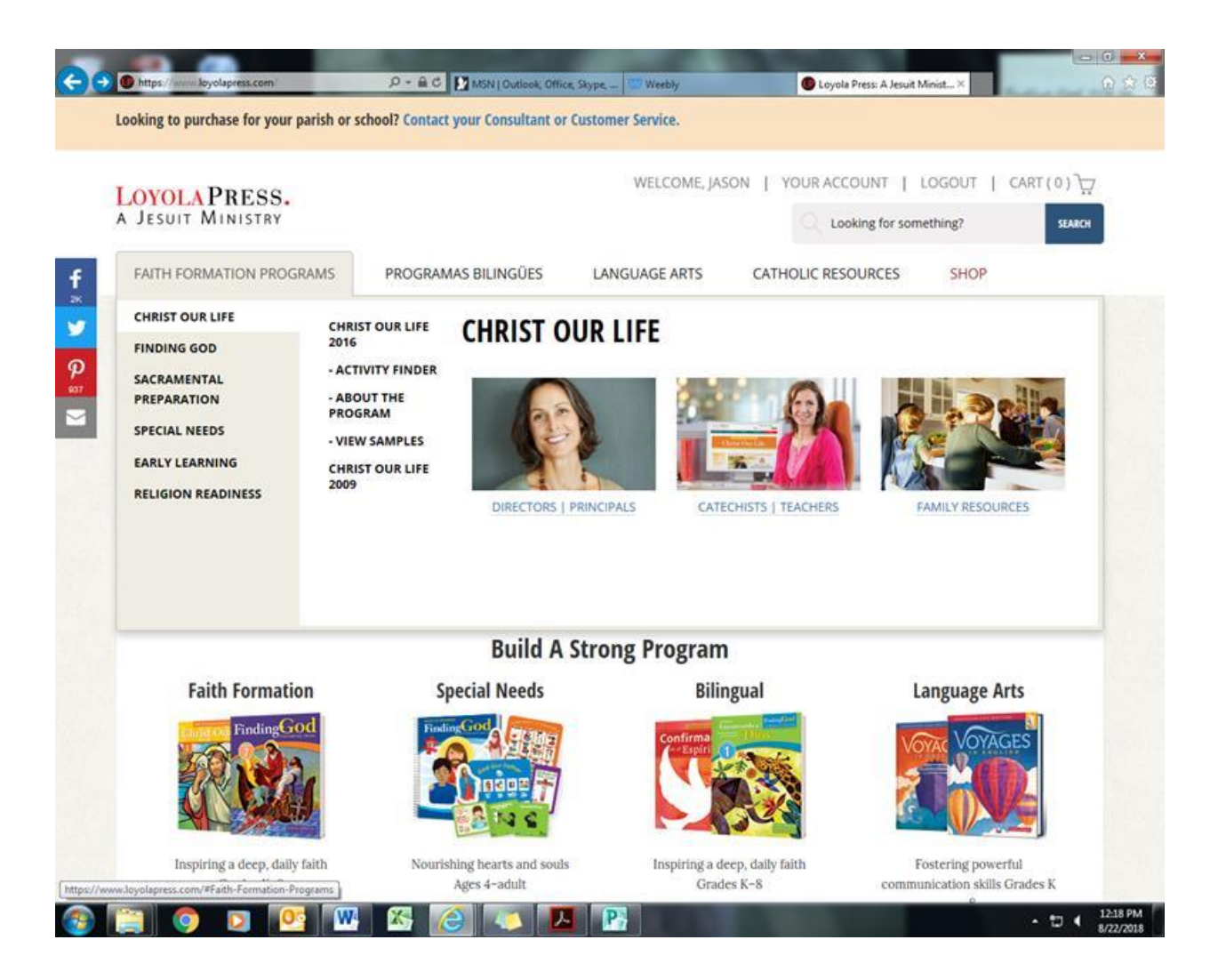

## Move your curser to the right to FINDING GOD 2013.

| ooking to purchase for your pari                                                                               | sh or school? Contact your Consultant o                                                                                                    | or Customer Service.                                                                                                    |                                                                                                    |                  |
|----------------------------------------------------------------------------------------------------|----------------------------------------------------------------------------------------------------|----------------------------------------------------------------------------------------------------|----------------------------------------------------------------------------------------------------|------------------|
| OVOLA PRESS.                                                                                                   |                                                                                                    | WELCOME, JASON                                                                                                    | YOUR ACCOUNT                                                                                                    | LOGOUT   CART(0) |
| JESUIT MINISTRY                                                                                                |                                                                                                    |                                                                                                    | C Looking for som                                                                                                    | nething?         |
| FAITH FORMATION PROGRAM                                                                                        | IS PROGRAMAS BILINGÜES                                                                                                    | LANGUAGE ARTS                                                                                                    | CATHOLIC RESOURCES                                                                                                    | SHOP             |
| CHRIST OUR LIFE                                                                                                |                                                                                                    | S GOD                                                                                                    |                                                                                                    |                  |
| FINDING GOD                                                                                                    | 2013                                                                                                    |                                                                                                    |                                                                                                    |                  |
| PREPARATION<br>SPECIAL NEEDS<br>EARLY LEARNING<br>RELIGION READINESS                                           | - ABOUT THE<br>PROGRAM<br>- VIEW SAMPLES<br>BILINGŪE:<br>ENCONTRANDO A<br>DIOS / FINDING<br>GOD<br>FINDING GOD<br>2005                                                                                                    | PRINCIPALS CATECH                                                                                                    | STS   TEACHERS                                                                                                    | FAMILY RESOURCES |
|                                                                                                    | Build A                                                                                                    | A Strong Program                                                                                                    |                                                                                                    |                  |
| Faith Formation                                                                                                | Special Needs                                                                                                    | Bilingu                                                                                                    | al                                                                                                    | Language Arts    |
| FindingGod                                                                                                    |                                                                                                    | Confirma                                                                                                    |                                                                                                    | VOYAGES          |
| The second second second second second second second second second second second second second second second s | 1. A. W. Martin, M. M. Martin, K. M. Martin, M. M. Martin, M. M. Martin, M. M. Martin, M. M. Martin, M. M. Martin, M. M. Martin, M. M. Martin, M. M. Martin, M. M. Martin, M. M. Martin, M. Martin, M<br>Martin, M. Martin, M. Mar<br>Martin, M. Martin, M. Martin, M. Martin, M. Martin, M. Martin, M. Martin, M. Martin, M. Martin, M. Martin, M. Martin, M. Martin, M. Martin, M. Martin, M. Martin, M. Martin, M. Martin, M. Martin, M. Martin, M. Martin, M. Martin, M. Mart | And the second second sec | and the second second sec |                  |

#### In the middle click on , Catechist & Teacher Resources

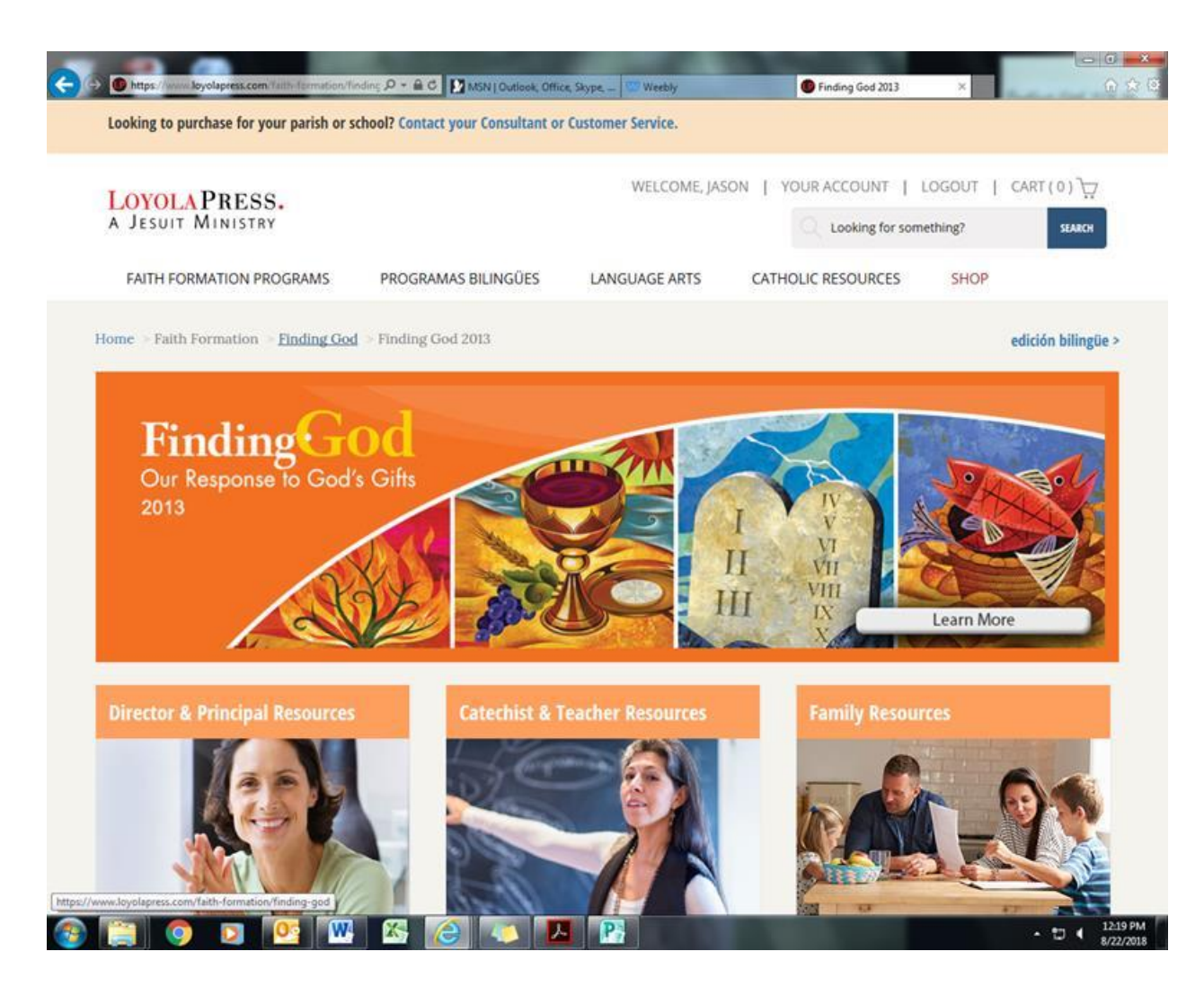

# This is what will come up. Scroll down to the bottom of the screen.

| and a particular to Joan burnin of school                                                                                                    | ? Contact your Consultant or (                     | Customer Service. |                   |              |         |
|----------------------------------------------------------------------------------------------------|----------------------------------------------------|-------------------|-------------------|--------------|---------|
| OYOLA PRESS.                                                                                                    |                                                    | WELCOME, JAS      | ON   YOUR ACCOUNT | I LOGOUT     | CART(0) |
| A JESUIT MINISTRY                                                                                                    |                                                    |                   | C Looking fo      | r something? | SEARC   |
| FAITH FORMATION PROGRAMS PI                                                                                                    | ROGRAMAS BILINGÜES                                 | LANGUAGE ARTS     | CATHOLIC RESOURCE | S SHOP       |         |
| FindingGod                                                                                                    |                                                    | 25-30             | STR. I            |              |         |
| Catochists and Toachor                                                                                                    |                                                    |                   |                   |              |         |
| Laternists and reachers                                                                                                    | S                                                  |                   |                   |              |         |
| How-to Video for Online                                                                                                    | S<br>Resources                                     |                   |                   |              |         |
| How-to Video for Online<br>Catechists and teachers can access mai<br>online resources for the <i>Finding God</i> po<br>simply by logging-in and entering their<br>Program Access Code.<br>View this short video to see how. | S<br>Resources<br>ny<br>rogram<br>Getting<br>Findi | Started With      |                   |              |         |

# At the bottom of the screen you will see all the grade levels.

|                                                                                                    | rces                                                                                                    |  |
|----------------------------------------------------------------------------------------------------|----------------------------------------------------------------------------------------------------|--|
| Catechists and teachers can access many<br>online resources for the <i>Finding God</i> program<br>simply by logging-in and entering their<br>Program Access Code.<br>View this short video to see how.                                                                                                    | Getting Started With                                                                                                    |  |
| As a catechist or teacher, you are called to<br>nurture the faith of children-to guide, enlighten,<br>about God. <i>Finding God</i> delivers solid teaching su<br>materials for all engaged in religious education, e<br>activities, lesson plans, online resources, and mor<br>the needs of your students while also helping you<br>Learn more about <i>Finding God</i> . | and understand as they grow and learn<br>pport and offers practical online and print<br>specially teachers and catechists. With<br>e, the <i>Finding God</i> program will support<br>refresh and expand your own knowledge. |  |
| Artistic Einder                                                                                                    |                                                                                                    |  |
| Finding God e-newsletters                                                                                                    |                                                                                                    |  |
| Adaptive Lesson Plans                                                                                                    |                                                                                                    |  |
| Art Print Blackline Masters Grades 1-8                                                                                                    |                                                                                                    |  |
| Session Extenders                                                                                                    |                                                                                                    |  |
| Vocabulary Comprehension                                                                                                    |                                                                                                    |  |
| Kindergarten >                                                                                                    |                                                                                                    |  |
| Grade 1>                                                                                                    |                                                                                                    |  |
| Grade 2 >                                                                                                    |                                                                                                    |  |
| Grade 3 >                                                                                                    |                                                                                                    |  |
| Grade 4 >                                                                                                    |                                                                                                    |  |
| Contraction -                                                                                                    |                                                                                                    |  |
| Grade 5 >                                                                                                    |                                                                                                    |  |
| Grade 5 >                                                                                                    |                                                                                                    |  |
| Grade 5 ><br>Grade 6 ><br>Grade 7 >                                                                                                    |                                                                                                    |  |

- 12.21 PM

#### I will choose 1<sup>st</sup> grade for an example. Double click on the grade.

#### SPACING STREEM FERD Program Access Code. Finding 00 View this short video to see how. As a catechist or teacher, you are called to nurture the faith of children-to guide, enlighten, and understand as they grow and learn about God. Finding God delivers solid teaching support and offers practical online and print materials for all engaged in religious education, especially teachers and catechists. With activities, lesson plans, online resources, and more, the Finding God program will support the needs of your students while also helping you refresh and expand your own knowledge. Learn more about Finding God. Activity Finder Finding God e-newsletters Adaptive Lesson Plans Art Print Blackline Masters Grades 1-8 Session Extenders Vocabulary Comprehension Kindergarten > Grade 1> Grade 2 3 Grade 3 > Grade 4 > Grade 5 > Grade 6 > Grade 7 > Grade 8 >

## Grade 1 comes up. Now to scroll to session 6.

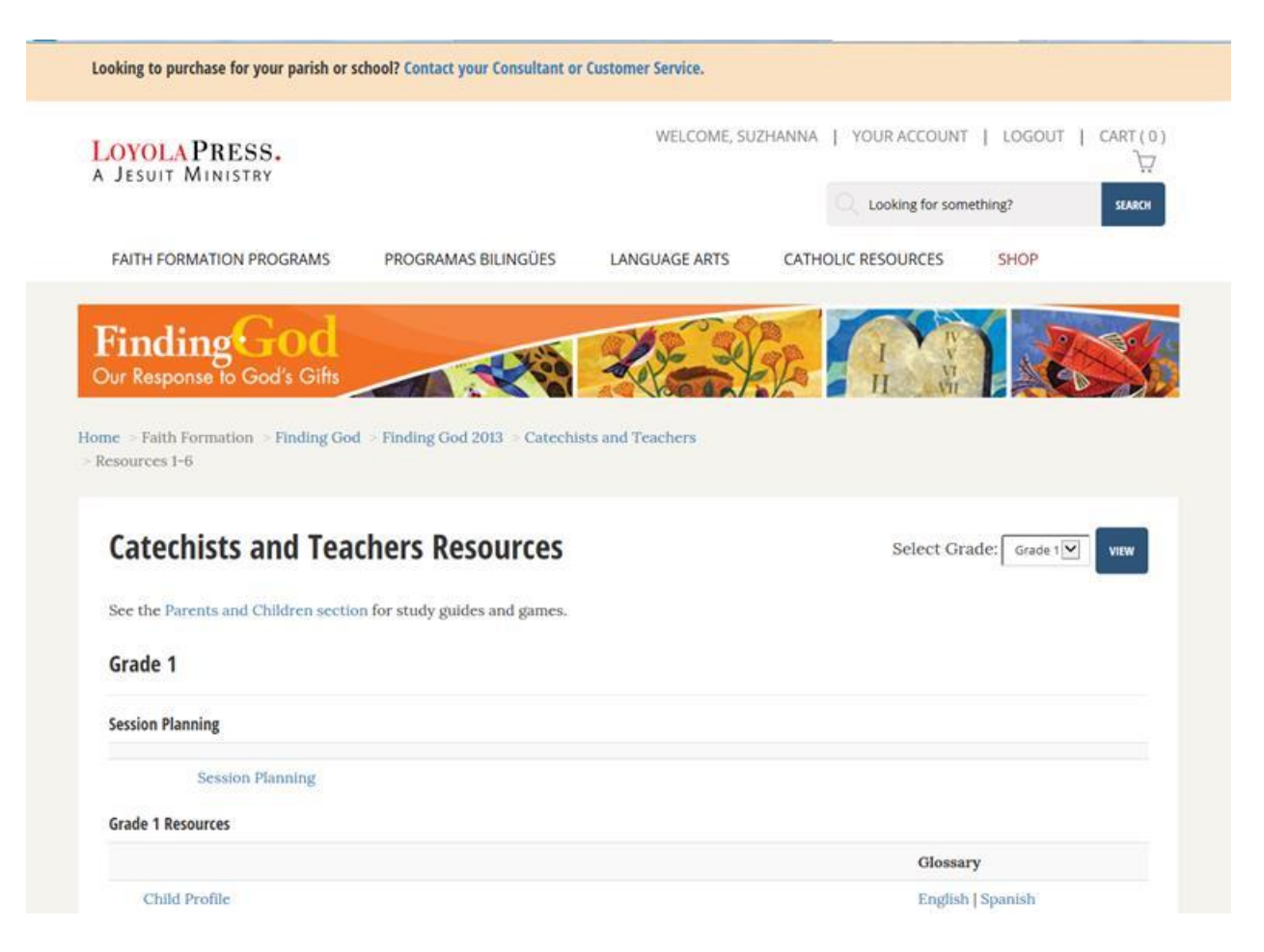

#### You will find session 6 in Unit 2.

#### Art Print Teacher Pages Unit 1 Sessions 1-5 Prayer Service Prayer Service BLM Student Teacher Student Teacher Session Assessment Unit Assessment Student Teacher Unit Review Student Unit 1: Just for Schools Unit Project & Session Wrap-Up BLM Student Teacher Unit 2 Sessions 6-10 Prayer Service Prayer Service BLM Student Teacher Session Assessment Student Teacher Unit Assessment Student Teacher Unit Review Student Unit 2: Just for Schools Unit Project & Session Wrap-Up BLM Student Teacher Unit 3 Sessions 11-15

#### Across from Session Assessment click on Student

THE REPORT OF A DESCRIPTION OF A DESCRIPTION OF A DESCRIP

| Sessions 1-5                       |                |         |         |  |
|------------------------------------|----------------|---------|---------|--|
| Prayer Service                     | Prayer Service |         |         |  |
| BLM                                | Student        |         | Teacher |  |
| Session Assessment                 | Student        |         | Teacher |  |
| Unit Assessment                    | Student        |         | Teacher |  |
| Unit Review                        | Student        |         |         |  |
| Unit 1: Just for Schools           |                |         |         |  |
| Unit Project & Session Wrap-Up BLM |                | Student | Teacher |  |
| Jnit 2                             |                |         |         |  |
| Sessions 6-10                      |                |         |         |  |
| Prayer Service                     | Prayer Service |         |         |  |
| BLM                                | Student        |         | Teacher |  |
| Session Assessment                 | Student        |         | Teacher |  |
| Unit Assessment                    | Student        |         | Teacher |  |
| Unit Review                        | Student        |         |         |  |
| Unit 2: Just for Schools           |                |         |         |  |
| Unit Project & Session Wrap-Up BLM |                | Student | Teacher |  |
| Unit 3                             |                |         |         |  |

#### You have found Sessions 6-10 Assessments.

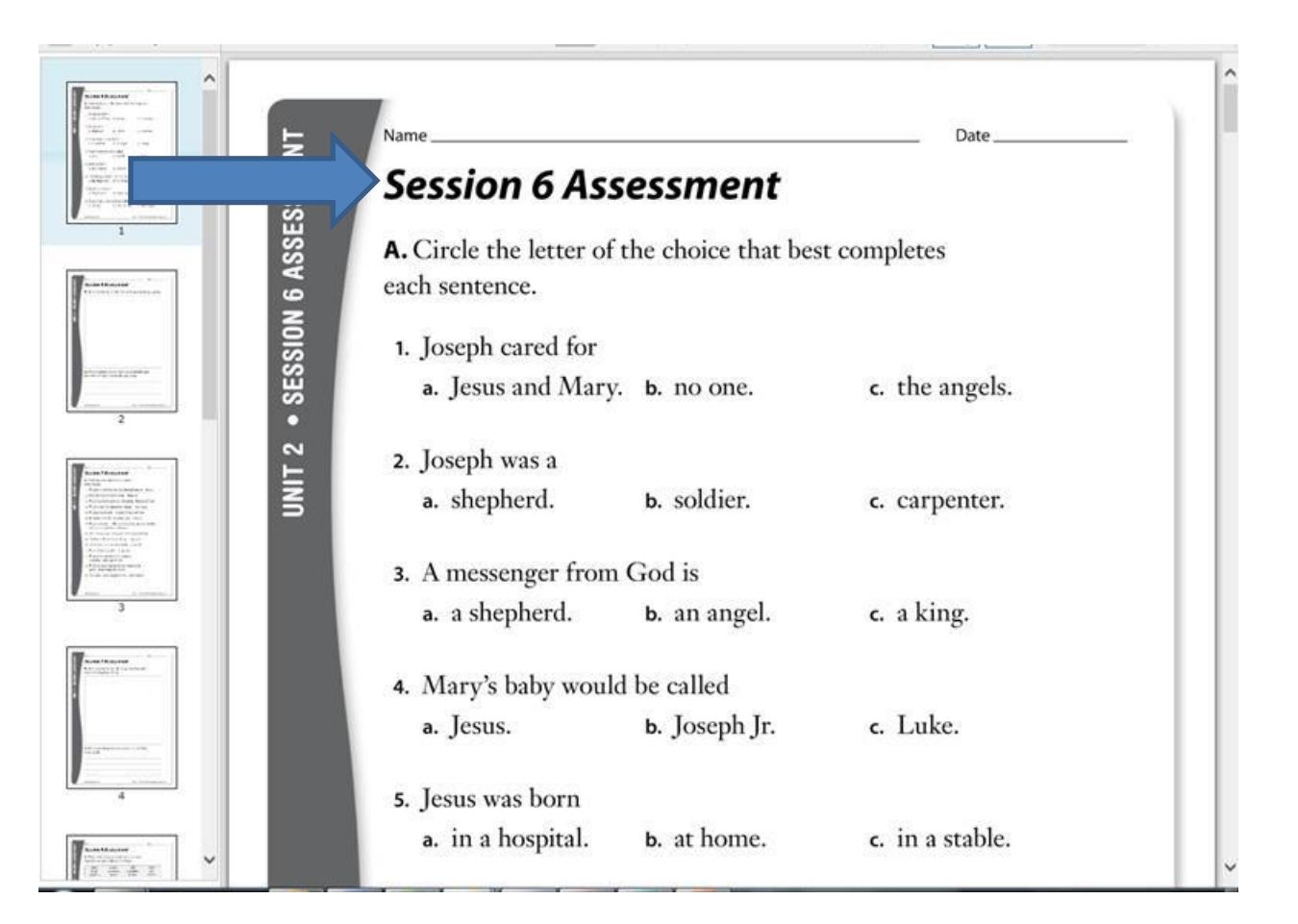